## 在 MS Word 2010 中將圖片內容進行壓縮

在文件編輯時,如果插入的圖片過多造成檔案內容過大時,要如何將檔案內容縮小,一般在簡報中, 插入一張圖片 1.2MB 如果插入十張檔案可能會是 12MB 左右的大小,如果這樣的檔案大小未來要進行 郵件發送是不容易的,要如何進行圖片壓縮的動作,可利用下列的步驟完成壓縮的動作:

選取其中一單張照片,點選:

1.點選『格式』頁面標籤。
2.點選『壓縮圖片』按鈕。

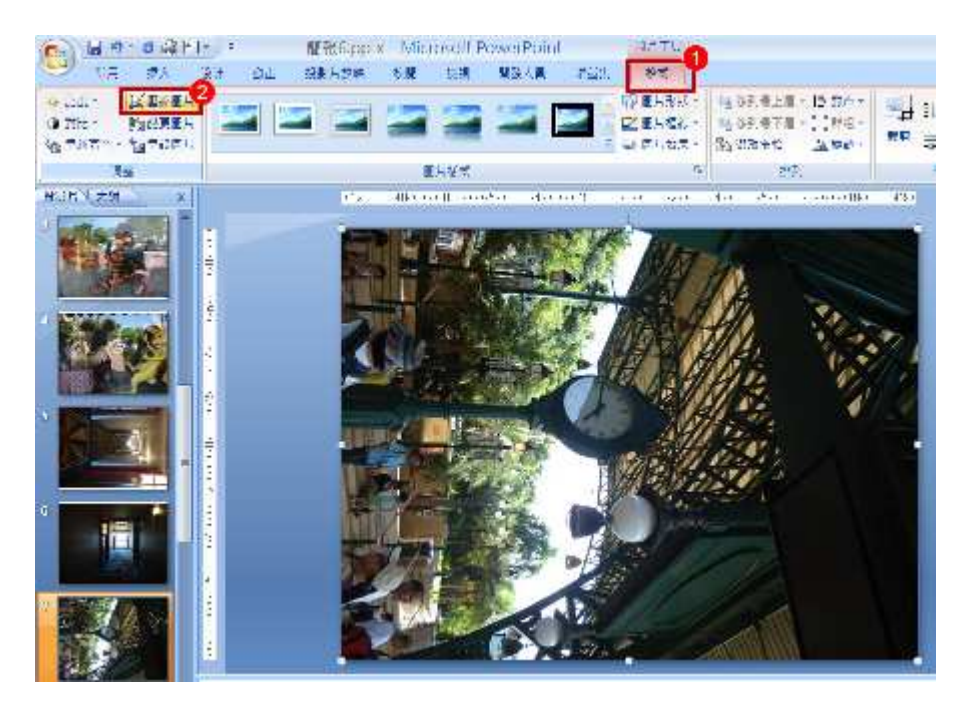

設定圖片的檔案的規格,點選『選項』按鈕,進入設定所需要的圖片規格:

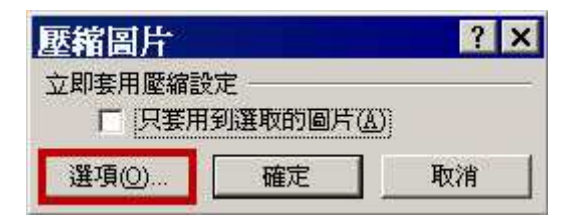

設定圖片的規格,設定完成後,點選『確定』按鈕。

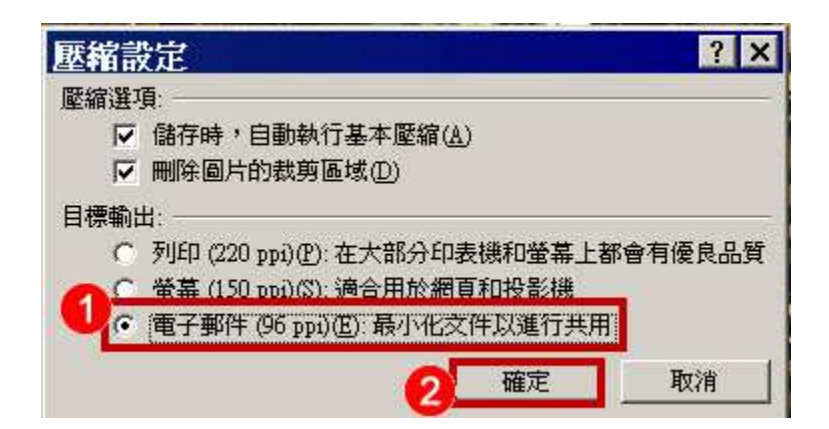

全部進行套用,在不勾選『只套用到選取的圖片』項目後,點選『確定』按鈕。

| 壓縮圖片               |              | ? × |
|--------------------|--------------|-----|
| 立即套用壓縮設定<br>「 只套用到 | 定<br>川選取的圖片( | A)  |
| 選項(0)              | 確定           | 取消  |

在經過壓縮存檔後,即可完成檔案壓縮的動作,將原始12MB的檔案,壓縮成727KB,檔案縮小許多。

| 9     | 簡報6.pptx                             |                |
|-------|--------------------------------------|----------------|
| 類型:   | Microsoft Office PowerPoint 簡報       |                |
| 開啓檔案: | 🔞 Microsoft Office Powerł 🔄          | 變更( <u>C</u> ) |
| 位置:   | C \Documents and Settings\wincent.li | 面,ju           |
| 大小:   | 727 KB (745,089 位元組)                 |                |
| 磁碟大小: | 728 KB (745,472 位元組)                 |                |
| 建立日期: | 2009年3月23日,下午04:33:47                |                |
| 修改日期: | 2009年3月23日, 下午 04:43:44              |                |
| 存取日期: | 2009年3月23日,下午04:43:44                |                |
| 屬性:   | □ 唯讀 (1) □ 隱藏 (1)                    | 進階(D)          |
|       |                                      |                |

即可完成檔案壓縮的動作。